「液化石油氣零售業者營運資料申報暨容器管理系統」

新增相關申報功能之操作說明(液化石油氣零售業)

操作步驟:

| 🖃 🚞 零售商申報作業   |
|---------------|
| 📄 零售業基本資料     |
| 📄 儲存場所資料      |
| 📄 灌裝資料        |
| 📄 容器資料        |
| 📄 保險資料        |
| ■ 用戶資料 1      |
| 用戶安全檢測資料 2    |
| 📄 安全技術人員資料    |
| 📄 新購容器基本資料    |
| 📄 汰換容器基本資料    |
| 📄 零售商用戶資料上傳   |
| 📄 零售商容器整批申報   |
| 📄 零售業定期申報資料 3 |
|               |

- 1. 先建立串接用戶資料
- 2. 用戶安全檢測資料要確實輸入(維護檢修情形說明要輸入)
- 3. 每年度 4 & 10 月要定期申報資料
- 1. 零售商申報作業→用戶資料

申報作業-用戶資料

| 9999   |                                                                                                | *用戶練验                                         |                                                                                                    |                                                                                                    |                                                                                                    |                                                                                                    |
|--------|------------------------------------------------------------------------------------------------|-----------------------------------------------|----------------------------------------------------------------------------------------------------|----------------------------------------------------------------------------------------------------|----------------------------------------------------------------------------------------------------|----------------------------------------------------------------------------------------------------|
| 1      | 3                                                                                              | 串接使用唱版                                        | 日 亲接用户地址                                                                                                    | :不可當自及主要使許                                                                                                    | 自己的情绪和重要少                                                                                                    | 要输入一模位                                                                                                    |
| 1      | 1                                                                                              | 19.23                                         | 家庭・                                                                                                    |                                                                                                    |                                                                                                    |                                                                                                    |
| 0      | 2                                                                                              | 本接续工日期                                        | R                                                                                                    | (#11)                                                                                                    | R:1001001)                                                                                                    |                                                                                                    |
| 0      |                                                                                                | 竣工检核表                                         |                                                                                                    |                                                                                                    |                                                                                                    |                                                                                                    |
| 林市     | ¥                                                                                              |                                               |                                                                                                    |                                                                                                    |                                                                                                    |                                                                                                    |
| 1      |                                                                                                | 電話三                                           | -                                                                                                    |                                                                                                    |                                                                                                    |                                                                                                    |
| SOKG   | 29KG                                                                                           | ISKG                                          | 16KG                                                                                                    | 106.6                                                                                                    | 4KG                                                                                                    | 2KG                                                                                                    |
| 選擇檔案 😫 | 有價價值業                                                                                          | 上语                                            | 装工修模表                                                                                                    |                                                                                                    |                                                                                                    |                                                                                                    |
|        | 9999<br>0<br>0<br>1<br>1<br>1<br>1<br>1<br>1<br>1<br>1<br>1<br>1<br>1<br>1<br>1<br>1<br>1<br>1 | 9009<br>0<br>0<br>0<br>50KG 20KG<br>辺線協会 20KG | 9009      ・用戶庫就        申提使用電圧      報道        0      半接線工日用        0      半接線工日用        0      単接線工日用        0      単接線工日用        0      第四        0      単接線工日用        0      第四        0      第回        0      第四        0      第四        0      第四        0      第四        0      第四        0      第四        0      第四        0      第四        0      第四        0      第四        0      第四        0      第四        0      第回        0      第回        0      第回        0      15%        0      15%        0      15%        0      15%        0      15%        0      15%        0      15% | 9599      ・用戶埠號        ● 禄便用電訊      ● 祿便用電訊        ● 御田      家店 ~        ● 御田      家店 ~        ● 御田      家店 ~        ● 御田      家店 ~        ● 御田      家店 ~        ● 御田      家店 ~        ● 御田      家店 ~        ● 御田      家店 ~        ● 御田      家店 ~        ● 御田      家店 ~        ● 御田      第四        ● 御田      第四        ● 御田      ●        ● 御田      ● | 9999  ・用戶編號    ●接使用電圧  ●接使用戶地址不可愛自及主要使用    ● 第四  第四    ● 第四  第四    ● 第四  第四    ● 第四  第四    ● 第四  第四    ● 第四  第四    ● 第四  第四    ● 第四  第四    ● 第四  第四    ● 第四  第四    ● 第四  第四    ● 第四  第四    ● 第四  第四    ● 第四  ●    ● 第四  ●    ● 第四  ●    ● 第四  ●    ● 第四  ●    ● 第四  ●    ● 第四  ●    ● 第四  ●    ● 第四  ●    ● 第四  ●    ● 第四  ●    ● 第四  ●    ● 第四  ●    ● 第四  ●    ● 第四  ●    ● 第四  ●    ● 第四  ●    ● 第四  ●    ● 第四  ●    ● 第四  ●    ● 第四  ●    ● 第四  ●    ● 第四  ●    ● 第四  ●    ● 第四  ●    ● 第四  ●    ● 第四  ● | 9999  ・用戶埠號    ●振使用電瓶  ●油用戶地址不可提由及主要使用容器描绘載量至少    ●副  事提竣工目期    ●  ●    ●  ●    ●  ●    ●  ●    ●  ●    ●  ●    ●  ●    ●  ●    ●  ●    ●  ●    ●  ●    ●  ●    ●  ●    ●  ●    ●  ●    ●  ●    ●  ●    ●  ●    ●  ●    ●  ●    ●  ●    ●  ●    ●  ●    ●  ●    ●  ●    ●  ●    ●  ●    ●  ●    ●  ●    ●  ●    ●  ●    ●  ●    ●  ●    ●  ●    ●  ●    ●  ●    ●  ●    ●  ●    ●  ●    ●  ●    ●  ●    ● |

- 串接用戶需輸入欄位:
  串接使用場所要打勾、串接使用量、串接竣工日期、地址(含縣市別)、
  主要使用容器相關規格數量
- 串接竣工日期在 111 年 4 月 1 日開始要上傳竣工檢核表
  - 新串接用戶要先建立用戶資料後再上傳竣工檢核表
    原串接用戶輸入竣工完成日期後就可上傳竣工檢核表
  - 先選擇竣工 PDF 檔案再按上傳竣工檢核表按鈕 PDF 檔名:零售業統編+串接竣工日期+用戶編號

## 範例:12345678-1110401-22222

- 若客戶流失則停用欄位請打勾
- 2. 零售商申報作業→用戶安全檢測資料

## 申報作業-用戶安全檢測資料

| *統一編號                                 | 9999                               |                     |              | *用戶編號      | 1090013 5 | 1            |
|---------------------------------------|------------------------------------|---------------------|--------------|------------|-----------|--------------|
| *用戶姓名                                 | 朝共福、                               | 2                   |              | *检查日期      | 1101221   | (絶倒:1001091) |
| *检查纪錄表編號                              | 2222                               |                     |              | *安全技術人員    | TEST -    | 100          |
|                                       |                                    |                     | 100          | 10000      |           |              |
| 检查申项                                  |                                    |                     |              | 检查结果       | · 康更快/改善  | 及處理情形        |
| · COURS WARE TO BARM                  | 50KG 🗸                             | 2                   | 支            | BAR OTAR   |           |              |
| 1 - HH-887021H-00.90.302              | ■ 2 0 支                            | SAB ○ 小AB           |              | 4          |           |              |
| 2-橡膠螢更換日期                             | 1191221                            |                     | (總列:1001001) | ●合格 ○不合格   | 0.        | A            |
| 5。調整務及後期管測第                           | 1                                  |                     |              | ● 合格 ○ 不合格 | a         | 6            |
| ※化石油氣容器據用<br>於危險物品及可燃档<br>辦法」第73之1條規》 | #単葉設施之場<br> <br>車屋創種設置す<br>ミ・(線用発業 | 新・應表<br>整準監安<br>場所) | 9合「公<br>1全管理 | ●合格 ○不合格   | 0.        | A            |
| 5-滚化石油氮容器演算<br>曝曬。                    | L 口放於室外播                           | 围良好。                | 医亚眼炎         | ◎ 含格 ○ 不含格 | 0         | 4            |

|                                 | 其他告知事项    | E                   |      |  |
|---------------------------------|-----------|---------------------|------|--|
| 1、重兴零售美者訂定定型化契約,以保護自務權益。        |           |                     |      |  |
| 〇 2、液化石油蒸客器應於檢驗合格有效期限內。         |           |                     |      |  |
| 3、使用贴育合档理搬支互斯编及易水器。             |           |                     |      |  |
| 4、瓦斯爆及熱水凝液有良好通風或強制排氣裝置以避免液化石油氣素 | 61日 -     |                     |      |  |
| 5、強化石油重容器及調整器必須小心輕效。            |           |                     |      |  |
| 6、拆除調整器前+消硬保液化石油真容器器之間門完全開閉。    |           |                     |      |  |
| □ 7- 其地:                        |           |                     | 8. C |  |
| 植護體鄉 書格 合格                      |           |                     |      |  |
|                                 | 12 CH 10. | A REAL PROPERTY AND |      |  |

維護檢修情形說明要輸入,此欄位不可空白
 若沒輸入會出現下方畫面

## lpga.nfa.gov.tw 說

請輸入維護檢修情形說明

## 確定

3. 零售商申報作業→零售業定期申報資料

申報作業-零售業定期申報資料

| •統一編號  | 9999               | *甲蜀年月 | 11104 | (統領:10010) |
|--------|--------------------|-------|-------|------------|
| 中報日期時間 | 111/04/06 11:42:33 | *中報人員 |       |            |

- 每年度4&10月要定期申報資料
- 輸入申報人員姓名→按儲存鍵